## COME GIUSTIFICARE LE ASSENZE SU ARGO

 Andare su Argo Famiglia <u>https://www.argofamiglia.it/</u>, effettuare l'accesso alla propria area cliccando su accedi in alto a destra, inserire il codice scuola **sc26871** e le credenziali fornite dall'istituto scolastico.

| Famiglia                                                                                                    |
|----------------------------------------------------------------------------------------------------|
|                                                                                                    |
| Codice Scuola                                                                                                    |
| SC26871                                                                                                    |
| (obbligatorio per studenti e genitori)                                                                                           |
| Nome Utente                                                                                                    |
|                                                                                                    |
| Password <u>Recupera la password</u>                                                                                             |
|                                                                                                    |
| Cliccando su "Ricordami" non dovral più autenticarti su<br>questo dispositivo per accedere alle applicazioni.<br>Informativa SSO |
| ENTRA                                                                                                    |
| TORNA INDIETRO                                                                                                    |
| OPPURE                                                                                                    |
| SC26871 B SPID - CIE -<br>EIDAS                                                                                                  |
|                                                                                                    |
| © Tutti i diritti riservati                                                                                                    |

2. Una volta effettuato l'accesso cliccare su "servizi alunno" sul lato sinistro si visualizzeranno le seguenti icone:

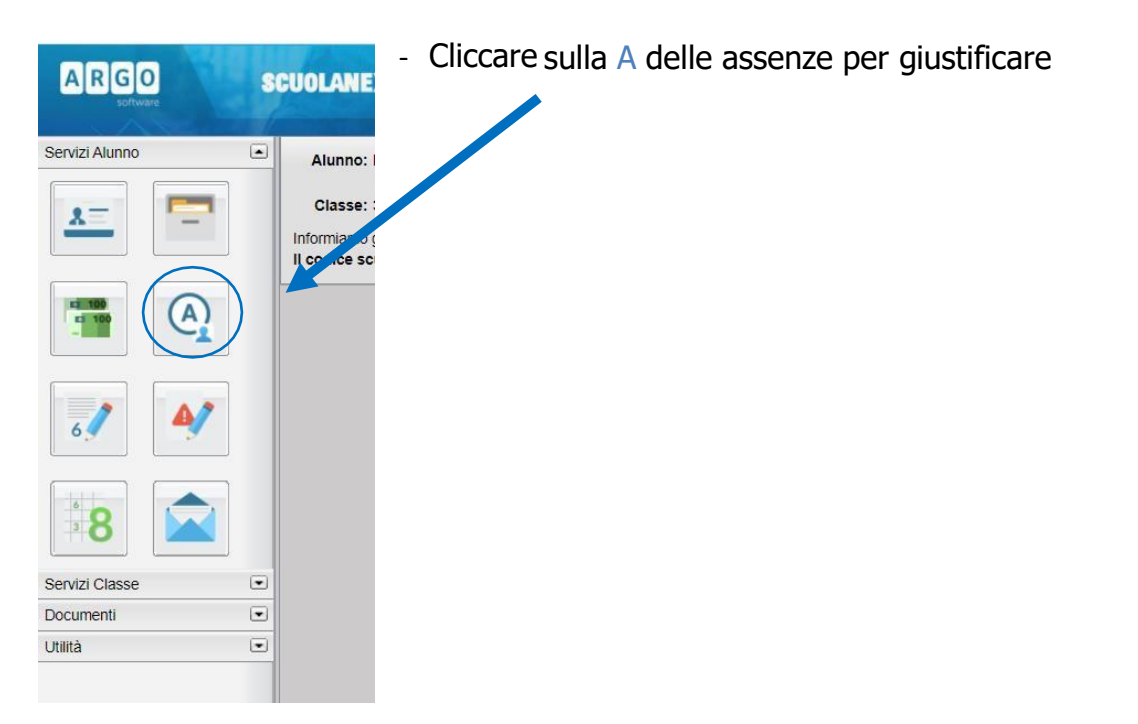

3. Cliccare sull'assenza da giustificare [1] contrassegnata dal simbolo e poi su "Giustifica" [2]

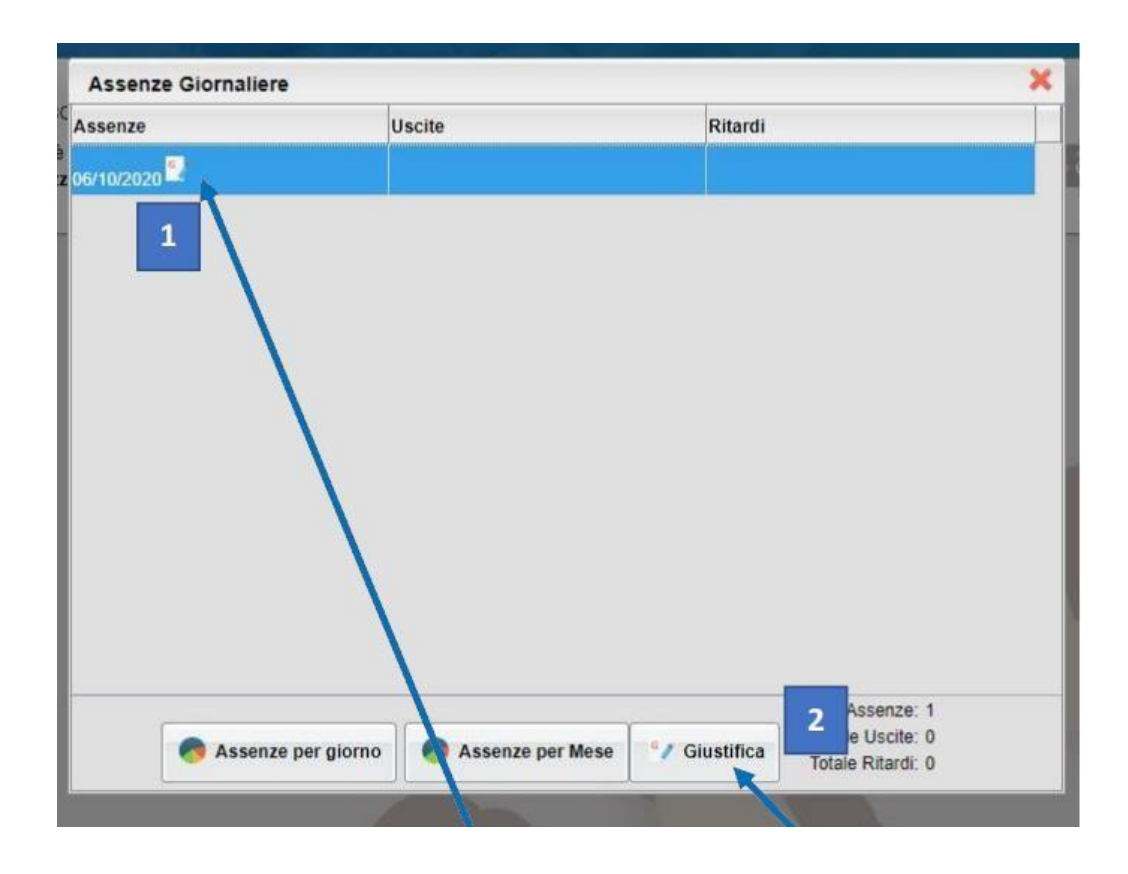

4. Spuntare l'assenza da giustificare [1], inserire la motivazione [2] e cliccare su"Conferma" [3].

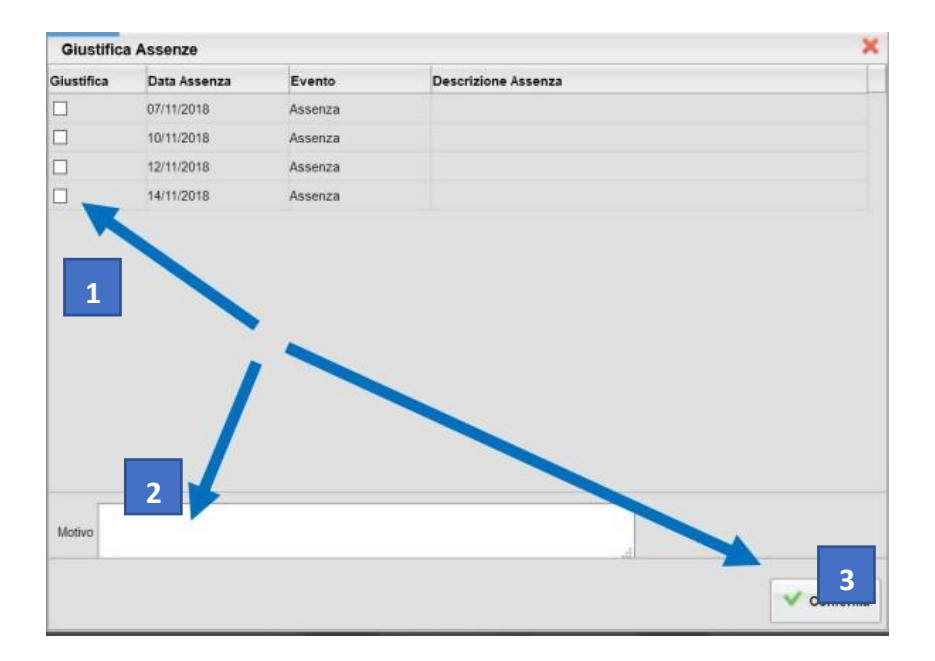

5. Dopo aver giustificato, al genitore apparirà una schermata come questa.

| Assenze Giornaliere |                    |                               |                |
|---------------------|--------------------|-------------------------------|----------------|
| Assenze             | Uscite             | Ritardi                       |                |
| 01/10/2018          |                    |                               |                |
| 02/10/2018          |                    |                               |                |
| 13/12/2018          |                    |                               |                |
| 14/01/2019          |                    |                               |                |
|                     |                    |                               |                |
|                     |                    |                               |                |
|                     |                    |                               |                |
|                     |                    |                               |                |
|                     |                    |                               |                |
|                     |                    |                               |                |
|                     |                    |                               |                |
|                     |                    |                               |                |
|                     |                    |                               |                |
|                     |                    |                               |                |
|                     |                    |                               |                |
|                     |                    | Totale Assenz                 | te: 4          |
|                     | Assenze per giorno | Assenze per Mese Totale Ritar | te: 0<br>di: 0 |

6. Questo invece è ciò che visualizzerà il docente.

| * (2 | Mar 06/10 |                                                      |                 | $\frown$     | Indietro |
|------|-----------|------------------------------------------------------|-----------------|--------------|----------|
|      | 0         | EVENTI DI OGGI                                       | DA GIUSTIFICARE | GIUSTIFICATE |          |
| •    |           | GIUSTIFICA DESCRIZIONE                               |                 |              |          |
| ×    | alun prov | 06/10/2020 scrivo il motivo (Assenza del 06-10-2020) |                 |              | 8        |
| ÷    |           |                                                      |                 |              |          |
|      |           |                                                      |                 |              |          |
|      |           |                                                      |                 |              |          |

## COME GIUSTIFICARE LE ASSENZE SU ARGO DIDUP FAMIGLIA

•

• Effettuare l'accesso sull'app con le credenziali fornite dalla scuola.

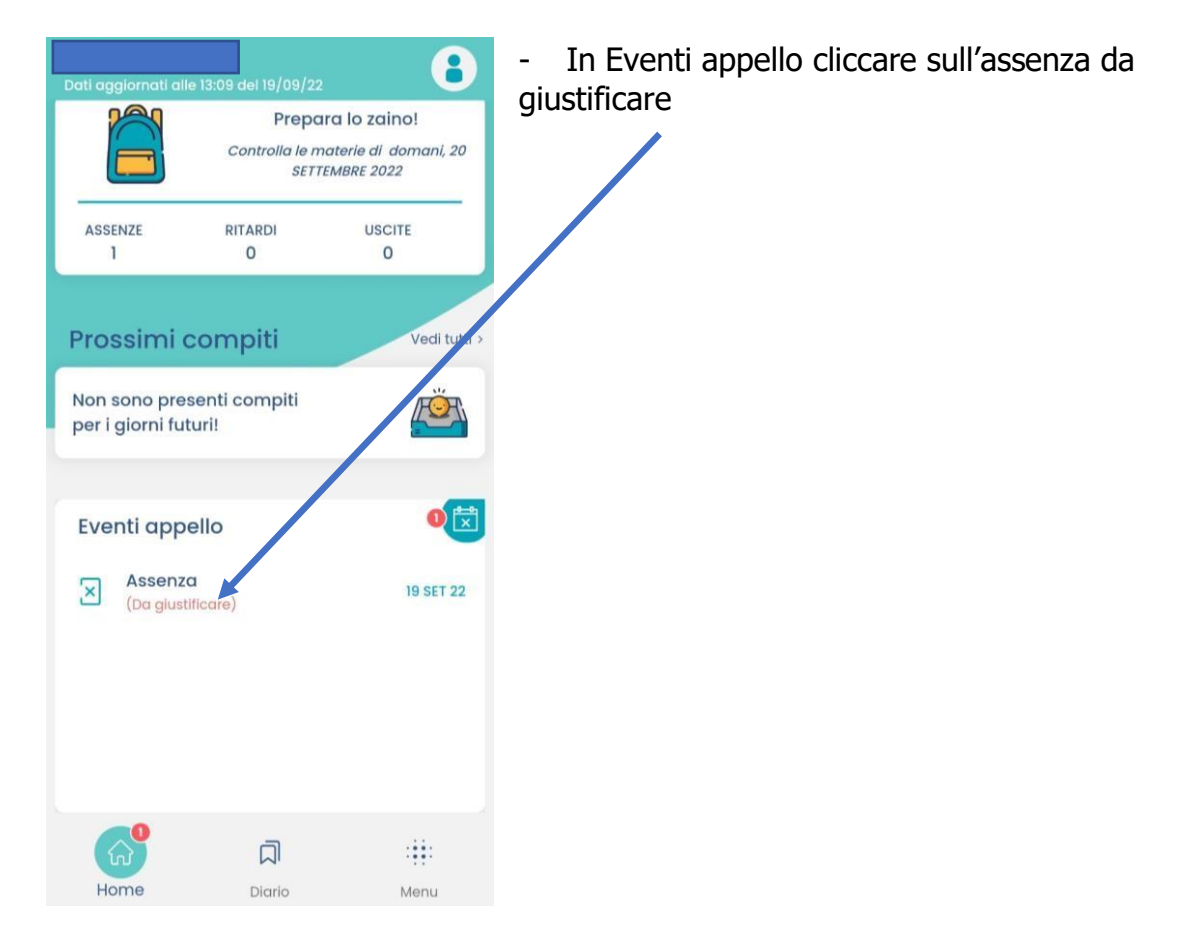

• Nella schermata Eventi appello cliccare sull'evento da giustific

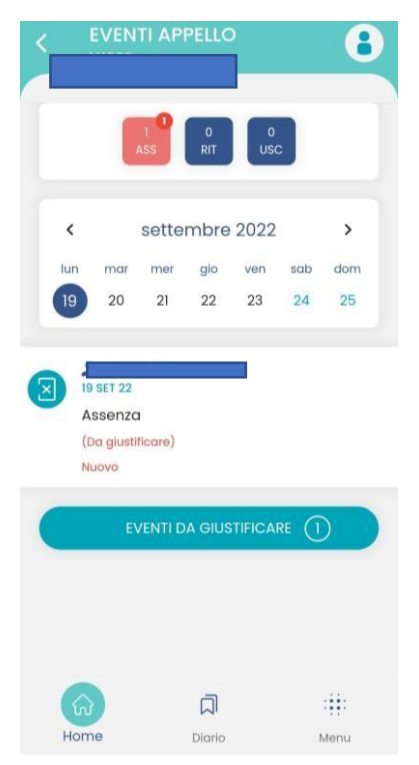